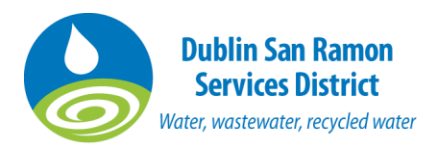

## *Need Assistance? Contact Sara Tom in Engineering at <u>tom@dsrsd.com</u> or (925) 875-2256.*

## 2023 Update: How To Submit Dental Permit Annual Self-Monitoring Report

- 1. Go to our website, <u>www.dsrsd.com</u>.
- 2. Hover over the menu item "Do Business With Us" and scroll down and click "Dental Offices".
- 3. Click on the link for the Annual Self-Monitoring Report to download the .PDF.

## **DENTAL OFFICES**

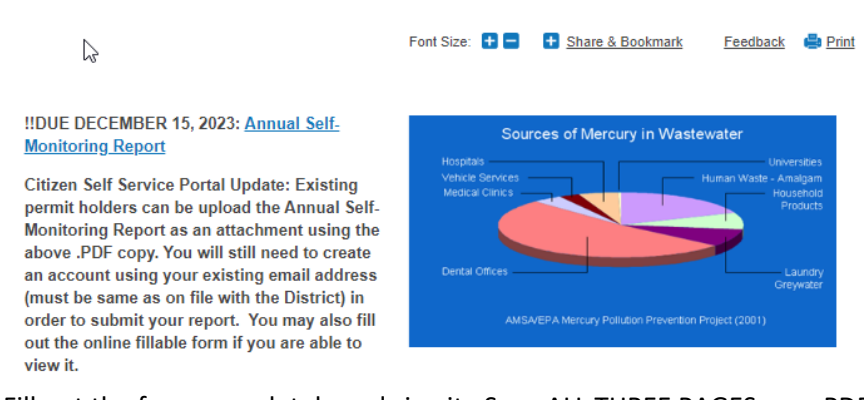

- 4. Fill out the form completely and sign it. Scan ALL THREE PAGES as a .PDF.
- 5. Go to our Citizen Self Service site.

https://selfservice.dsrsd.com/EnerGov\_Prod/selfservice#/home

- 6. Log in or register for an account if you have not already done so. To register, enter the dental office's email address on record with the District. If you use another email address, we will need to add you as a contact so you can view the permit. You should get an email from Energov (the Citizen Self Service application) asking you to confirm registration.
- 7. Click on "confirm" in the email. This will open a new page asking you to continue to register. The page should look similar to the example below. Enter your new username and password and click on the box where it says "is this you" if it gives you the correct email address.

|                    | ✓ I'm not a robot | reCAPTCHA<br>Privacy-Terms |
|--------------------|-------------------|----------------------------|
| * Username         |                   |                            |
| * Password         | •••••             |                            |
|                    | ОК                |                            |
| * Confirm Password |                   |                            |
| Email              |                   |                            |
| Is this you?       |                   |                            |
| 1                  |                   |                            |
| Sara Citizen       |                   |                            |
|                    |                   |                            |
|                    |                   |                            |
|                    |                   |                            |
| Continue           |                   |                            |

 Once you have successfully registered, sign in. After you have signed in, click "Dashboard" on the homepage. Click on the tile named Active Permits, then click on your permit number. You will be able to open your permit summary. Note: You already have a permit. Do NOT apply for another dental permit on the website.

| Permit Details Tab Elements                                       | Main Menu                                                                          |                      |                                |                                |   |  |  |  |  |
|-------------------------------------------------------------------|------------------------------------------------------------------------------------|----------------------|--------------------------------|--------------------------------|---|--|--|--|--|
| Туре:                                                             | Permit - Dental Facility<br>Compliance Report                                      |                      | Issued                         | Project Name:                  | ^ |  |  |  |  |
| IVR Number:                                                       | 100091                                                                             | Applied Date:        | 07/07/2022                     | Issue Date: 10/18/2022         |   |  |  |  |  |
| District:                                                         | Pleasanton                                                                         | Assigned To:         | Olson, Stefanie                | <b>Expire Date:</b> 10/19/2026 |   |  |  |  |  |
| Finalized Date:                                                   |                                                                                    |                      |                                |                                |   |  |  |  |  |
| Description:                                                      |                                                                                    |                      |                                |                                |   |  |  |  |  |
| Summary Locations Fees Attachments Contacts Sub-Records More Info |                                                                                    |                      |                                |                                |   |  |  |  |  |
| Progress                                                          |                                                                                    | Workflow             |                                | Available Actions              |   |  |  |  |  |
|                                                                   | 52% Image: All Required Do   icompleted 10/18/2022   Completed Issue Dental Period | cuments Received fro | om Applicant - Passed :<br>022 |                                |   |  |  |  |  |

 Go to the tab "Attachments". Upload your .PDF by clicking the plus sign under "Add Attachment" and choose "Self-Monitoring Report" from the drop-down list for type. If you have waste off-haul receipts, upload those as a separate attachment as well.

| Summary Locations Fee                                           | s Attachments Contacts S                                                                                               | Sub-Records | More Info |      |                |
|-----------------------------------------------------------------|----------------------------------------------------------------------------------------------------|-------------|-----------|------|----------------|
| Attachments   Next Tab   Permit Deta<br>Attachments             | ils  Main Menu                                                                                                    |             |           | Sort | Needs Action 🗸 |
|                                                                 | Select Type<br>Select Type<br>Dental Annual Self-Monitoring Repo<br>Add Attachment                                     | rt          |           |      |                |
| PM Dental Practice WW<br>Discharge Pollution<br>Size: 357.18 KB | +                                                                                                    |             |           |      |                |
| Uploaded: 10/19/2022<br>Notes: Attached by System               | Supported: .pdf, .jpg, .png, .jpeg,<br>.gif, .liff, .doc, .docx, .xls, .xlsx,<br>.text, .dwg, .rtf, .dxf, .dwf, .dwfx, |             |           |      |                |
|                                                                 |                                                                                                    |             |           |      |                |

10. Click Submit (right-hand button). Your submittal will be accepted into review by our staff.

**NOTE:** If you cannot see your Dental permit or encounter an error uploading your attachment:

- a. Log out. Then clear your browser's cache "For All Time."
- b. Close ALL browser windows.
- c. Re-open the browser and go back to the CSS site and follow the steps above again. If this still does not work, please contact Sara Tom in Engineering at <u>tom@dsrsd.com</u> or (925) 875-2256 for assistance.